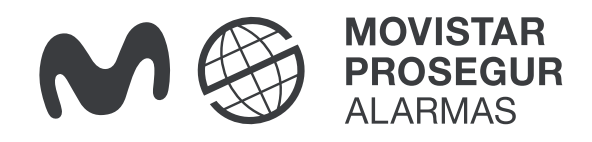

## ¿Cómo crear o modificar mis contactos ante un salto de alarma?

Estos contactos son las personas a las que **llamaremos en caso de Salto de Alarma**.

Empezaremos llamando al contacto principal y, si no lo localizamos, continuaremos por el resto de contactos siguiendo el orden que hayas establecido.

Conoce cómo puedes crear o modificar tus contactos de una forma muy sencilla.

Recuerda que es MUY IMPORTANTE que mantengas tus contactos siempre actualizados.

## **Desde la app MOVISTAR PROSEGUR ALARMAS**

Para acceder a tus Contactos de Emergencia, pulsa en la sección de Mi alarma del menú lateral. Casa

C/ Ramón Gomez de la Serna 36

Image: Consultary ordena la lista de contractave

Image: Consultary ordena la lista de contractave

Image: Consultary ordena la lista de contractave

Image: Consultary ordena la lista de contractave

Image: Consultary ordena la lista de contractave

Image: Consultary ordena la lista de contractave

Image: Consultary ordena la lista de contractave

Image: Consultary ordena la lista de contractave

Image: Consultary ordena la lista de contractave

Image: Consultary ordena la lista de contractave

Image: Consultary ordena la lista de contractave

Image: Consultary ordena la lista de contractave

Image: Consultary ordena la lista de contractave

Image: Consultary ordena la lista de contractave

Image: Consultary ordena la lista de contractave

Image: Consultary ordena la lista de contractave

Image: Consultary ordena la lista de contractave

Image: Consultary ordena la lista de contractave

Image: Consultary ordena la lista de contractave

Image: Consultary ordena la lista de contractave

Image: Consultary ordena la lista de contractave

Image: Consultary ordena la lista de contractave

Image: Consultary ordena la lista de contractave

Image: Consultary ordena la lista de contractave

Image: Consultary ordena la lista de contractave

Image: Consultary ordena la lista de contractave

Image: Consultary ordena la lista de contractave

Image: Consultary ordena la lista de contractave

Image: Consultar

Para añadir un nuevo contacto, pulsa en introduce los datos de la persona de contacto y haz clic en Guardar.

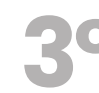

Para **modificar un contacto,** pulsa en **"Contactos"** y sobre el icono de otin,modifica los datos que desees y haz clic en Guardar.

Para cambiar el orden de los contactos, haz clic sobre el contacto, mantenlo pulsado y desplázalo arriba o abajo colocándolo en la posición que quieras.

Para eliminar contactos, desplaza el contacto que quieras eliminar hacia un lateral y confirma en OK.

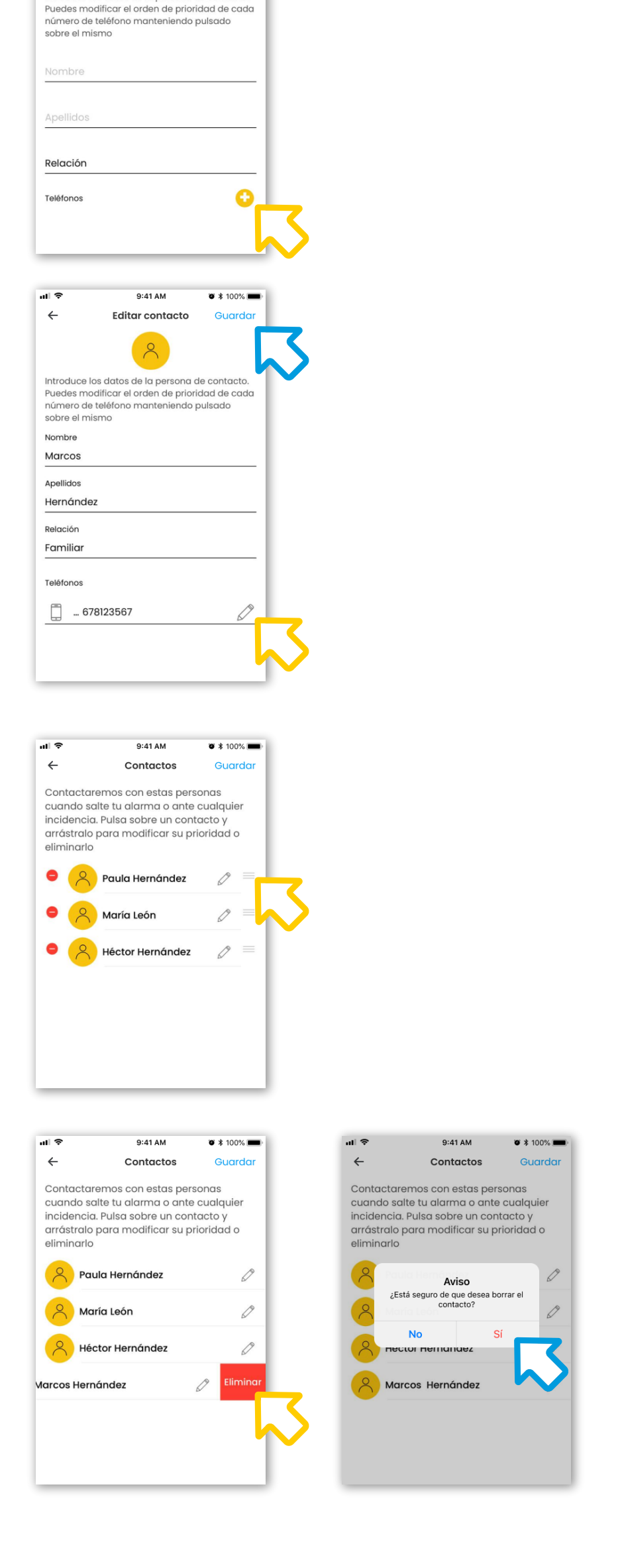

## **Importante:** Todas estas modificaciones solo pueden hacerlas el usuario administrador y los usuarios con acceso a gestión administrativa.

## Para cualquier consulta, llámanos al 900 112 365